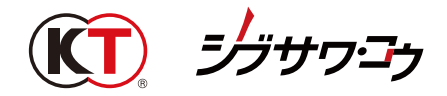

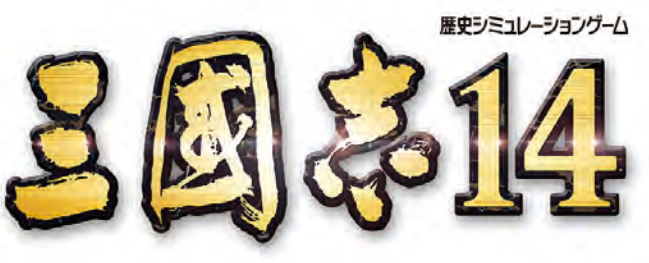

#### (Windows®版)

## 「武将 CG 追加ツール」ご利用ガイド

「武将 CG 追加ツール」に付随する「S14FaceTool\_Readme\_jp.txt」で より詳細な利用説明をご確認いただけます。

### 🚺 ご利用の前にご確認ください

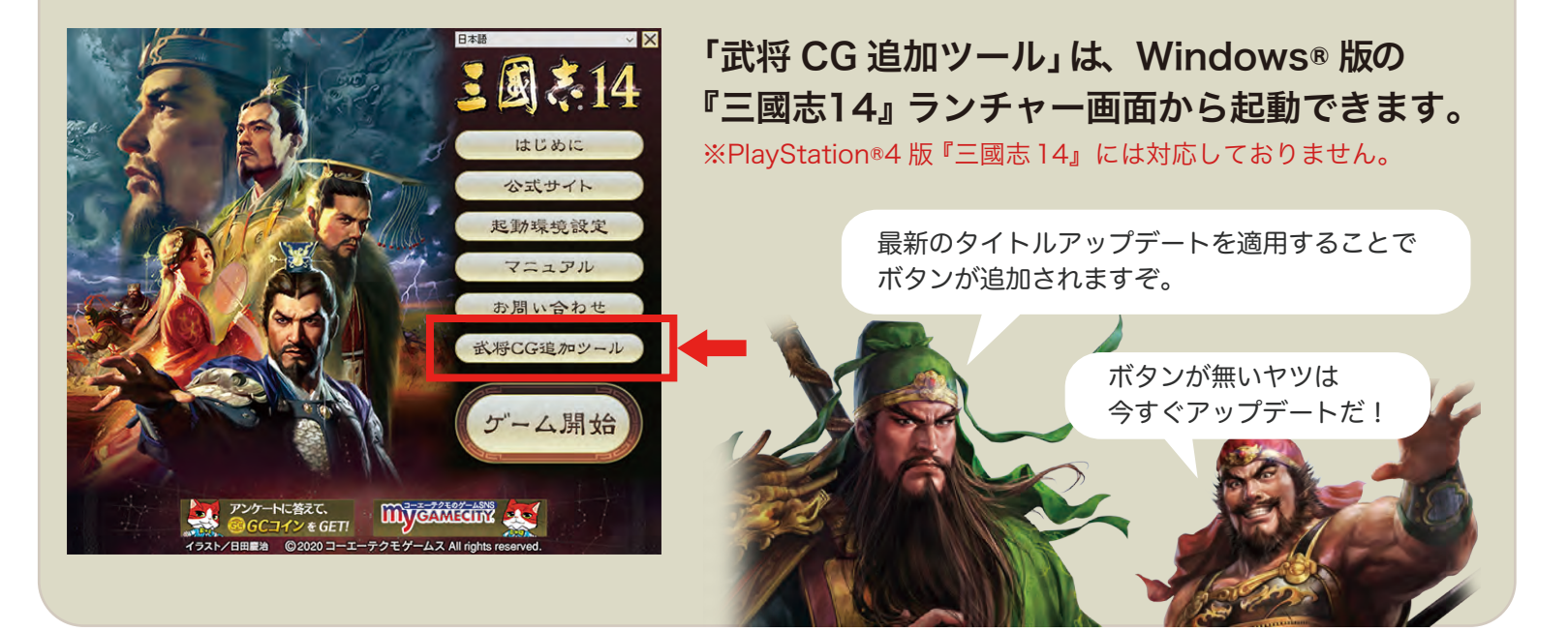

#### ■注意事項

- 1.本アプリケーションを使用中に、『三國志14』を起動した場合は、ゲームを終了するまで、保存は行えなくなります。
- 2.保存した武将CGを使用している登録武将を、ゲーム中の「新武将登録」の「新武将データ出力」を用いて出力した場合、 出力した武将の武将CGは特定の武将の武将CGに置き換わります。
- 3. サイズ小の武将CGは透過処理に対応していないため、背景に透過処理がされている画像を「透過を有効化」のチェックボックス に チェックを入れて取り込んだ場合、特定の別背景が合成されます。
- 4. このツールの不正利用、第三者に不快感を与える利用、当社が不適切と判断した利用、その他「三國志14 使用許諾契約書」の 禁止事項に該当する行為を固く禁じます。そのような利用行為があった場合、このツールの利用を禁止させていただきますので ご了承ください。

# 顔CGの追加

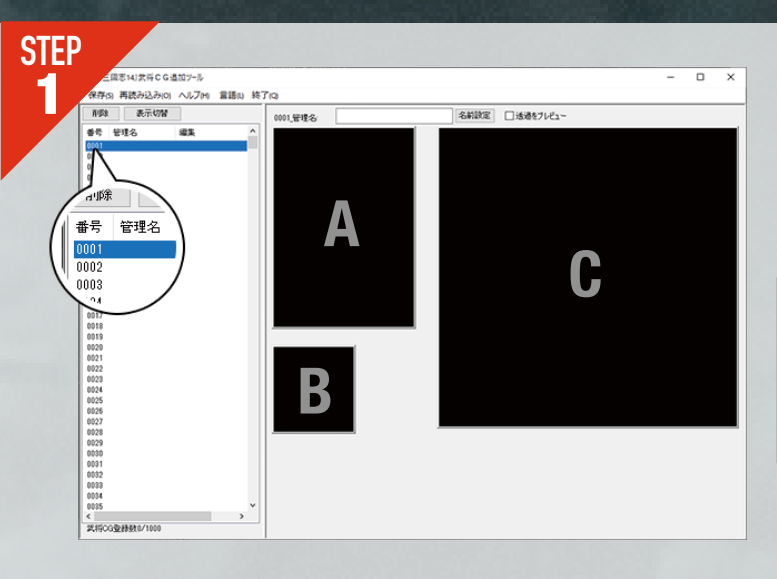

左ウィンドウから編集する番号を選択すると、右ウィンド ウに 3 つの画像表示域が表示されます。 それぞれの画像表示域はゲーム内の以下のシーンで使用さ れます。

A=イベントや武将詳細画面など(636×900px) B=出陣時などで表示される武将アイコン(512×512px) C=戦法発動時の武将スチル(1024×1024px)

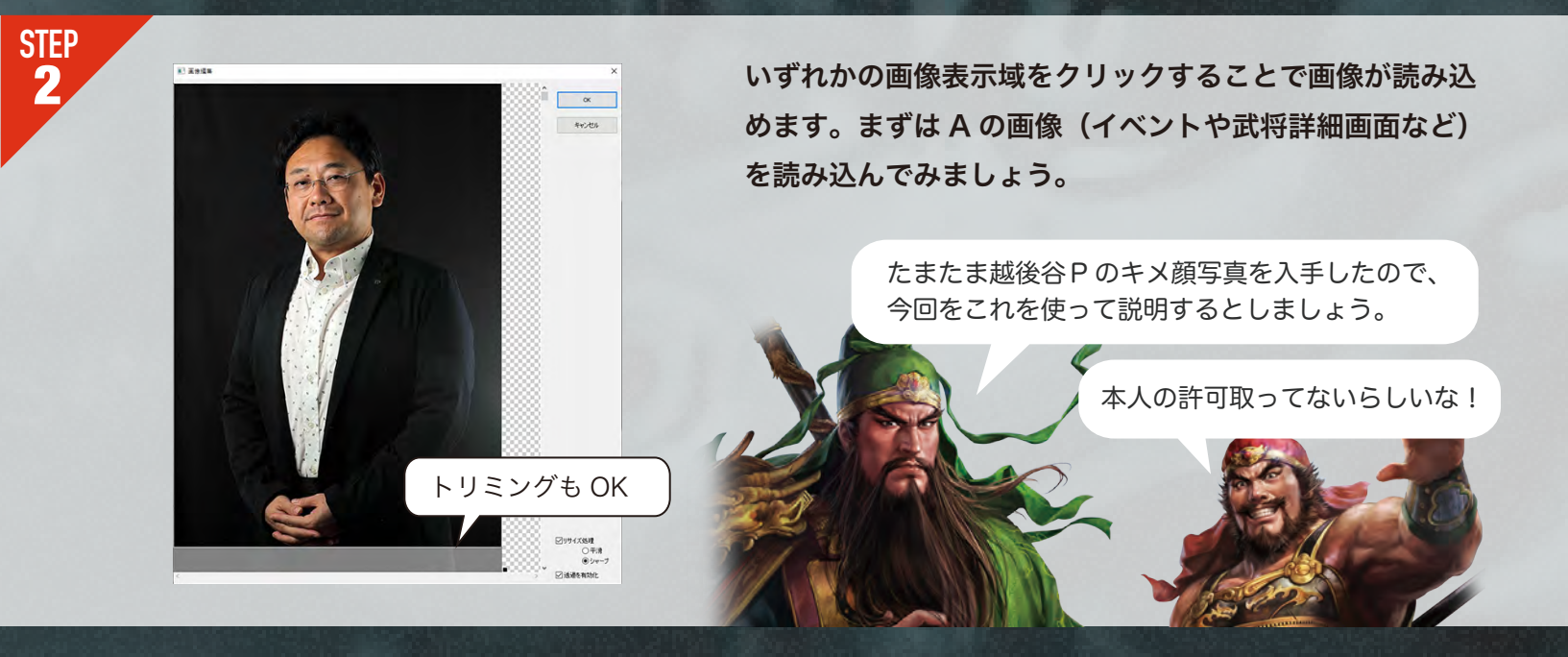

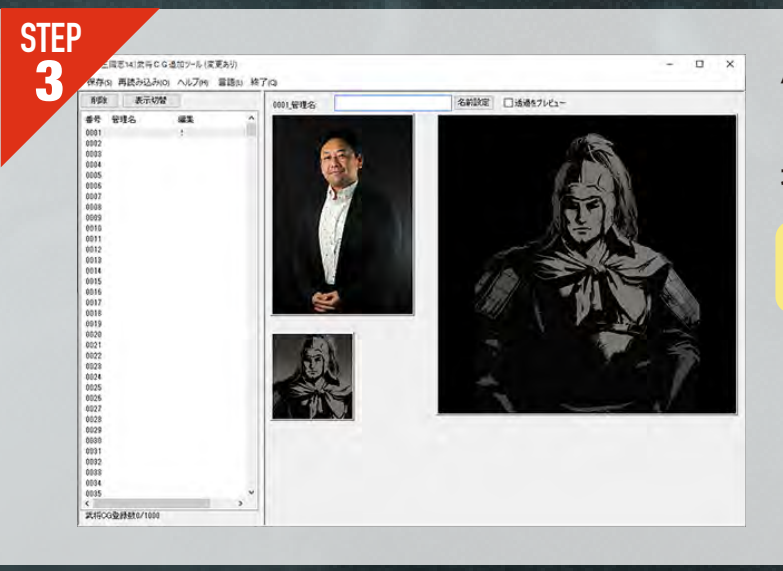

A の画像(イベントや武将詳細画面など)を設定しました。 いずれかの画像表示域に画像を設定すると、他の画像表示 域には武将のシルエットが表示されます。

ONE A の画像は腰から上でトリミングしてください。

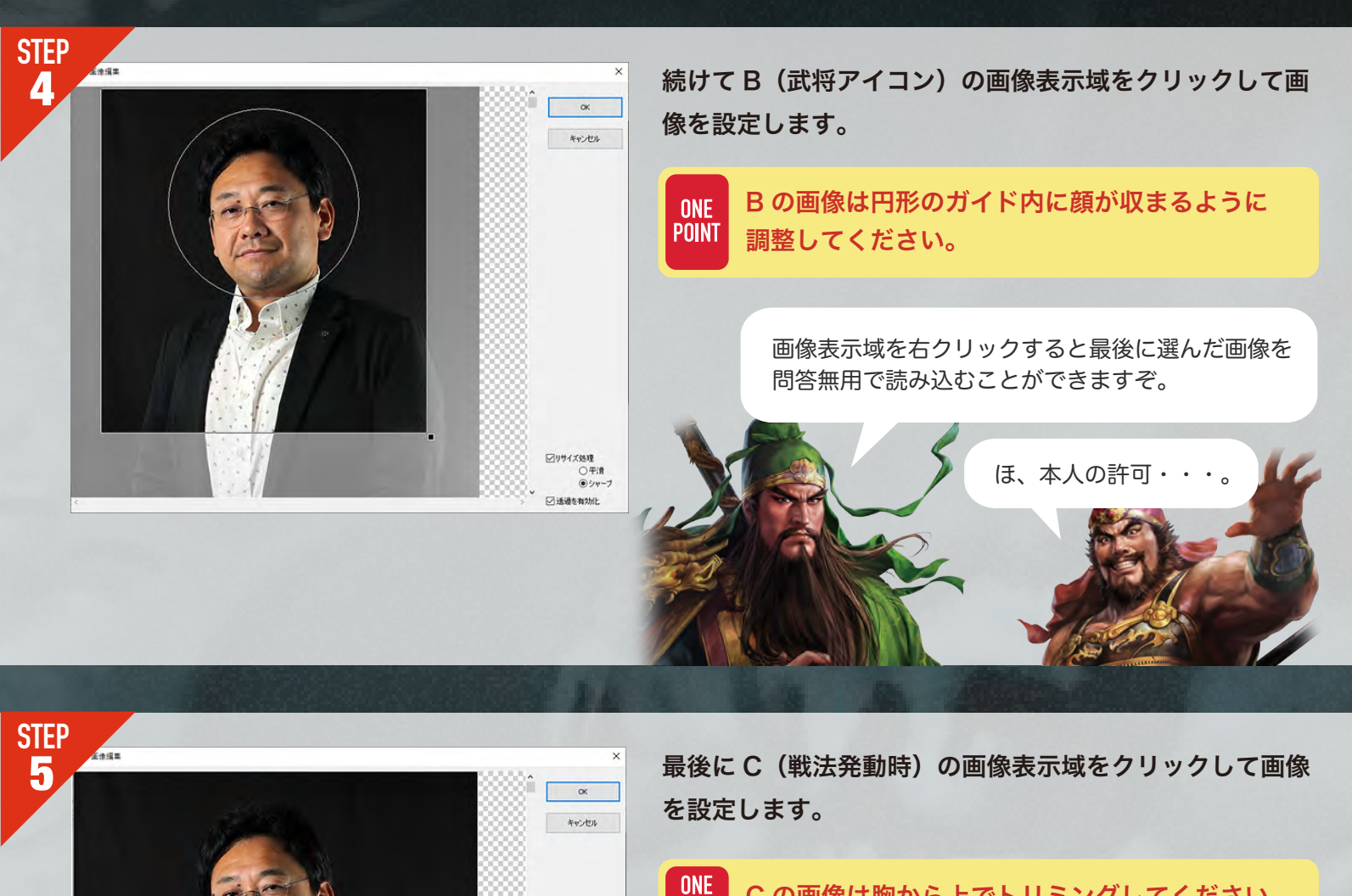

✓リサイズ処理
 ○平清
 ●シャー

UNE C の画像は胸から上でトリミングしてください。

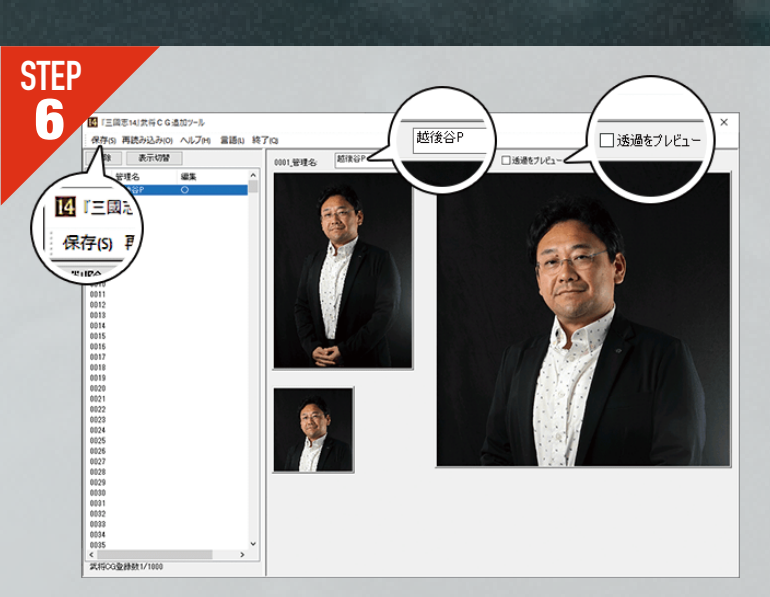

すべての画像を設定したらメニューの「保存」ボタンで保存してください。 保存が完了すると、左ウィンドウ内の[編集]の項目が「!」 から「○」に変わり、ゲーム内で使用可能になります。

 
 ONE POINT
 「管理名」に名前を入れるとデータ管理の際に便

 利です。また、「透過プレビュー」にチェックを入 れるとゲーム内での透過の状態を確認できます。

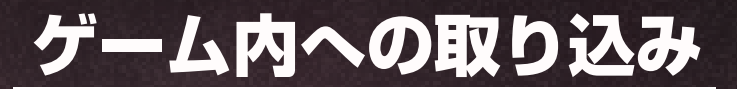

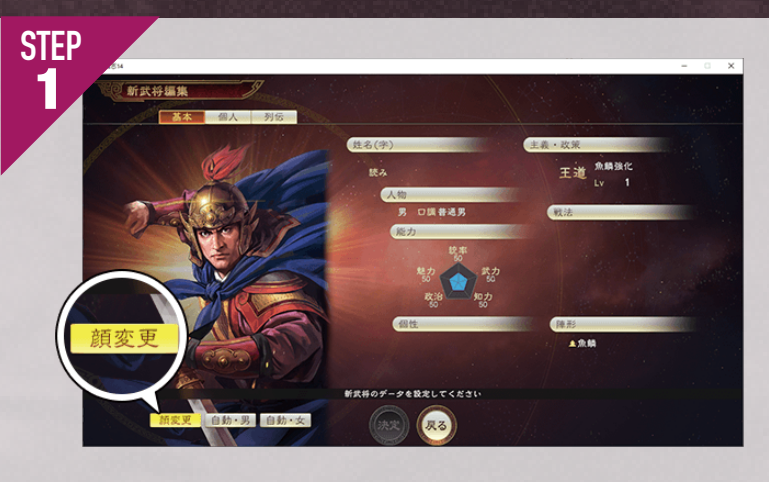

ゲーム本編のスタートメニューから[編集機能]-[新武将 登録]-[新武将作成]と進み、新武将の作成画面で「顔変 更」ボタンをクリックしてください。

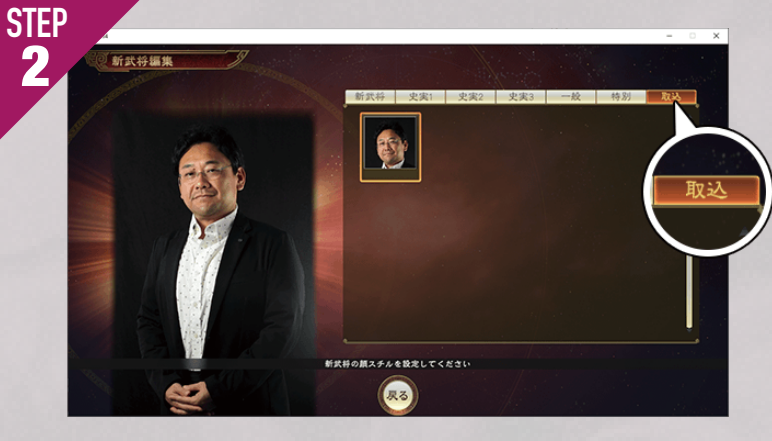

いちばん右の「取込」タブを選択すると、自分で作成した 武将 CG を選ぶことができます。

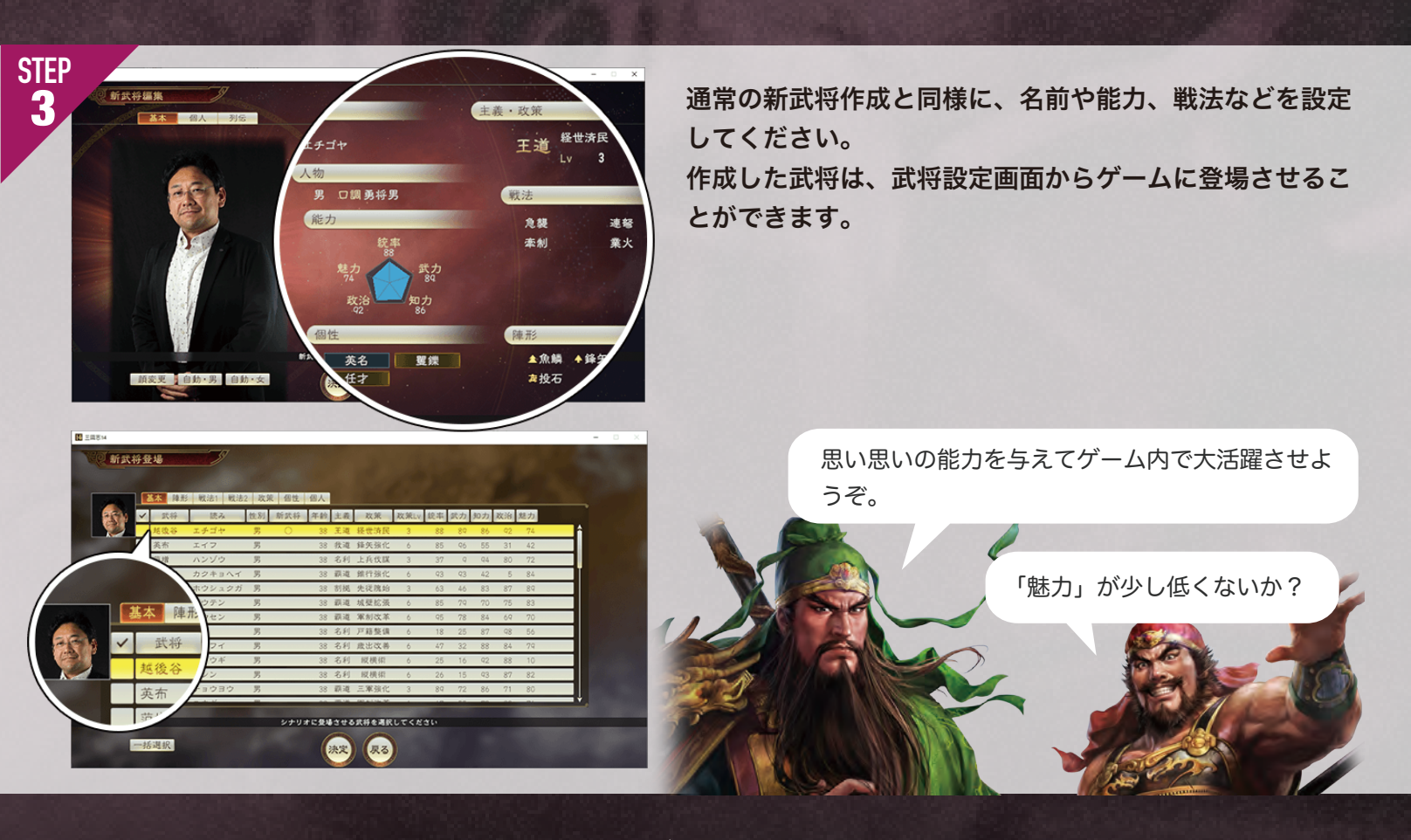